## Koppla elever till program och addera timplan

I Elevadministrationen kan man koppla elever till en timplan. Gör så här:

- 1. Logga in i Quiculum som administratör
- 2. Gå till "Elevadministration"
- 3. I "Urvalstyp" ska det stå "Klass"

|                | <b>Grundskolan</b><br>Skola för utbildning |           |            |                  |                  | 🗞 Länkar <del>-</del> | 🗘 Notiser <del>-</del> | 🔅 Q Admin (Admin) <del>-</del> |
|----------------|--------------------------------------------|-----------|------------|------------------|------------------|-----------------------|------------------------|--------------------------------|
| ∦ ⊦            | Hem                                        | Studieväg |            |                  |                  | (3                    | 78/378) 🗸 U            | rval                           |
| ni- M          | Mina grupper                               | Namn †    |            | Klass <b>†</b> Į | Program <b>†</b> | Inriktning 🚺          | Läså                   | r                              |
|                | Schema                                     | Välj      |            |                  |                  |                       | 18/                    | 19 -                           |
| <b>&amp;</b> E | Elevkort                                   | alla      |            |                  |                  |                       | Urva                   | lstyp                          |
| <b>⊞</b> 1     | Fjänsteplanering                           | Berg, Ti  | m          | 5A               | Byle grundskola  |                       | KI                     | ass                            |
| E E            | Elevlista                                  | Bondes    | son, Per   | 3A               | Byle grundskola  |                       |                        | 1D 1E 1E 1G 2A 2B 2C -         |
| QE             | Elevadministration                         | Eriksson  | n, Marcus  | 5B               | Byle grundskola  |                       | Listty                 | /p                             |
| lill S         | Statistik                                  | Janssor   | n, Erika   | 3C               | Byle grundskola  |                       | St                     | udieväg                        |
| ବ୍ତ            | _änkar                                     | Nykvarr   | n, Nicklas | 5C               | Byle grundskola  |                       | Stud                   | ievägsalternativ               |
|                | Grupphantering                             | Söderst   | röm, Moses | 5C               | Byle grundskola  |                       | Sa                     | kludera inaktiva elever        |
|                | Juneter                                    | Urbans    | son, Eskil | 3B               | Byle grundskola  |                       |                        |                                |
| < F            | -äll ihop menyn                            | Arvika,   | Arvid      | 6C               | Byle grundskola  | grundskola            |                        | gera valda elever              |
|                |                                            | Anderse   | son, Stina | 64               | Byle grundskøfa  |                       | Add                    | dera timplan                   |
| https://te     | estkgy.quiculum.se/byle#sml                |           |            | 2A               | Byle grandskola  |                       |                        |                                |

- 4. Välj alla klasser
- 5. Listtyp ska vara "Studieväg"
- 6. I "Studievägsalternativ" välj "Saknar studieväg"
- 7. Klicka sedan på "Sök" 🧹

Fortsättning på nästa sida...

- 8. Markera alla elever
- 9. Klicka på "Ange stuideväg"
- Grundskolan 🗱 Q Admin (Admin) 🗸 × Ange studieväg \* Ł ✓ Urval Studieväg Program ♣ Mina grupper Läsår Namn **†** Byle grundskola • Schema 18/19 Välj inga Inriktning Elevkort Urvalstyp Välj inriktning • Klass Berg, Ti Fördjupning Klass Elevlista Bondes Välj fördjupning Ŧ 1C, 1D, 1E, 1F, 1G, 2A, 2B, 2C.. -**Q** Elevadministration Listtyp LIII Statistik Avbryt 🔛 Jansso Studievägsalternativ 🗞 Länkar Nykvarn, Nicklas 5C Byle grundskola Saknar studieväg Srupphantering Söderström, Moses 5C Byle grundskola Inkludera inaktiva elever Q Eärarkort Urbansson, Eskil 3B Byle grundskola A Nyheter Redigera valda elever 60 Arvika, Arvid Byle grundskola < Fäll ihop menyn Ange studieväg 6A Byle grundskola Andersson, Stina Addera timplan
- 10. Välj "program" (På grundskolan finns i regel endast ett program)

11. Klicka på "Spara" 🧹

## 12. Ändra nu "Studievägsalternativ" till "Har studieväg" och sök på nytt

| 🧿 G         | G <b>rundsk</b><br>kola för utl | <b>colan</b><br><sup>bildning</sup> |         |                    |              | 🗞 Länkar 🗸    | 🗘 Notiser 🚺 👻 🌣 Q Admin (Admin) 👻 🗾            |  |  |  |  |
|-------------|---------------------------------|-------------------------------------|---------|--------------------|--------------|---------------|------------------------------------------------|--|--|--|--|
| *           | Studieväg                       |                                     |         |                    |              | (378/378)     | ✓ Urval                                        |  |  |  |  |
| ÷           |                                 | Namn <b>†</b> I                     | Klass † | Program <b>†</b> ↓ | Inriktning 1 | Fördjupning 1 | Läsår                                          |  |  |  |  |
| •           | Välj<br>inga                    |                                     |         |                    |              |               | Urvalstyp                                      |  |  |  |  |
| Ð           | ~                               | Berg, Tim                           | ЗВ      | Byle grundskola    |              | `             | Klass                                          |  |  |  |  |
| <b>i</b>    |                                 | Bondesson, Per                      | 5A      | Byle grundskola    |              |               | Klass<br>1C, 1D, 1E, 1F, 1G, 2A, 2B, 2C, 3A, 3 |  |  |  |  |
| ۹           |                                 | Eriksson, Marcus                    | 5B      | Byle grundskola    |              |               | Listtyp                                        |  |  |  |  |
| <u>lılı</u> | •                               | Jansson, Erika                      | 3C      | Byle grundskola    |              |               | Studieväg 🔹                                    |  |  |  |  |
| 00<br>101   | 1                               | Nykvarn, Nicklas                    | 5C      | Byle grundskola    |              |               | Har studieväg                                  |  |  |  |  |
|             | <b>v</b>                        | Söderström, Moses                   | 5C      | Byle grundskola    |              |               | Inkludera inaktiva elever  Q                   |  |  |  |  |
|             |                                 | Urbansson, Eskil                    | ЗВ      | Byle grundskola    |              |               | Podigora valda olavor                          |  |  |  |  |
| >           |                                 | Arvika, Arvid                       | 6C      | Byle grundskola    |              |               | Ange studieväg                                 |  |  |  |  |
|             | 1                               | Andersson, Stina                    | 6A      | Byle grundskola    |              |               | Addera timplan                                 |  |  |  |  |
|             | •                               | , "Axelsson, Julia…                 | 2A      | Byle grundskola    |              |               |                                                |  |  |  |  |

13. Nu ska det valda programmet synas i kolumnen "Program"

- 14. Välj alla elever
- 15. Klicka på "Addera timplan" –

- 16. Nu är det klart och du kan kontrollera att det blivit rätt genom att gå till ett elevkort.
- 17. Gå till "Elevkort"
- 18. Välj fliken "Studieplan"
  19. Nu ska det stå programmets namn i listen och kurserna från timplanen ska synas i studieplanen.

| S S | rundskolan<br>kola för utbildning                            |             |         |       |       | 🗞 Länkar | - ¢   | lotiser 🚹 🗸 | 🔅 Q Admir | n (Admin) <del>-</del> |   |
|-----|--------------------------------------------------------------|-------------|---------|-------|-------|----------|-------|-------------|-----------|------------------------|---|
| *   | Ahlsen, Julia Visa endast aktiva                             |             |         |       |       |          |       |             |           |                        |   |
| ÷.  | Översikt <mark>Studieplan</mark> Uppotter Närvaro Samtal Ins | ställningar | Grupper |       |       |          |       |             |           |                        |   |
|     |                                                              |             |         |       |       |          |       |             | *         | Q                      |   |
| 2   | ✓ Byle grundskola 10 poäng                                   | 15/16       | 16/17   | 17/18 | 18/19 | 19/20    | 20/21 | 21/22       | Тур       | Betyg                  | + |
| B   | Antal kurser: 39                                             | Åk F        | Åk1     | Åk2   | Åk3   | Åk4      | Åk5   | Åk6         |           |                        |   |
| ÷   | Bild 1-3                                                     | 0           | 0       | 0     | 0     |          |       |             | K         |                        | 6 |
|     | Bild 4-6                                                     |             |         |       |       | 0        | 0     | 0           | K         |                        | ß |
|     | Biologi 1-3                                                  |             |         |       |       |          |       |             |           |                        | ß |
| ~   | Biologi 4-6                                                  |             |         |       |       |          |       |             |           |                        | ß |
| Q   | Bornholm                                                     | 0           |         |       |       |          |       |             |           |                        | 3 |
| 1.4 | Engelska 1-3                                                 | 0           | 0       | 0     | 0     |          |       |             | K         |                        | ß |
|     | Engelska 4-6                                                 |             |         |       |       | 0        | 0     | 0           | K         |                        | 3 |
| 0   | Fysik 1-3                                                    |             |         |       |       |          |       |             |           |                        |   |
| ЗО  | Fysik 4-6                                                    |             |         |       |       |          |       |             |           |                        |   |
|     | Geografi 1-3                                                 |             |         |       |       |          |       |             |           |                        |   |
|     | Geografi 4-6                                                 |             |         |       |       |          |       |             |           |                        |   |
|     | Hem- och konsumentkunskap 1-6                                |             |         |       |       |          |       | 0           | K         |                        |   |
|     | Historia 1-3                                                 |             |         |       |       |          |       |             |           |                        |   |
| •   | Historia 4-6                                                 | -           |         | 0     | 0     |          |       |             |           |                        |   |
|     | Idrott och halsa 1-3                                         | 0           | 0       | 0     | 0     |          |       |             | ĸ         |                        |   |
|     | Idrott och halsa 4-6                                         |             |         |       |       | 0        | 0     | 0           | ĸ         |                        |   |
|     | Kemi 1-3                                                     |             |         |       |       |          |       |             | _         |                        |   |
|     |                                                              | 0           | 0       | 0     | 0     | 0        | 0     | -           |           |                        |   |
|     |                                                              | 0           | 0       | 0     | 0     | U        | U     | 0           | ĸ         |                        |   |
|     |                                                              | U           | U       | U     | U     | 0        | 0     | -           | ĸ         |                        |   |
|     |                                                              |             |         |       |       | U        | U     | 0           | ĸ         |                        |   |